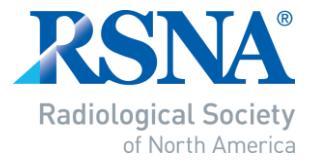

# RSNA DPS

### **Preparing Your Presentation**

If your presentation contains video, you must embed the video within your PowerPoint. Follow these simple steps on the next pages.

#### PowerPoint 2010 - Embedding your video.

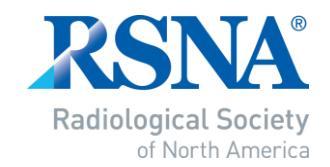

Note: If the "Optimize Media Compatibility" option does not display, then your media is already optimized. ☑

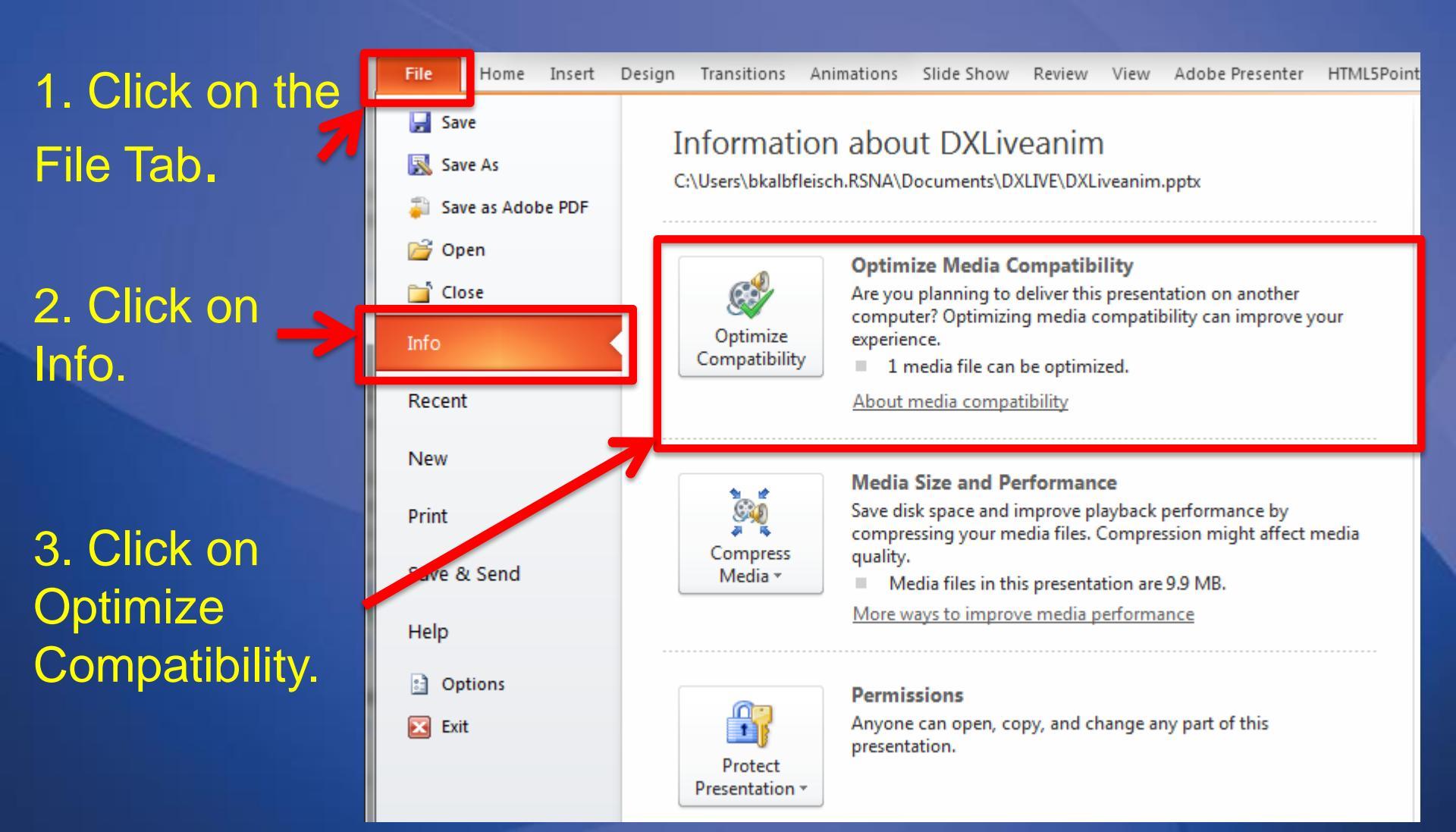

#### PowerPoint 2010 - Embedding your video

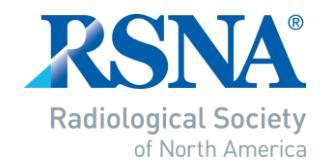

4. Let the process run. When it has completed, click on Close

## 5. Save your file.

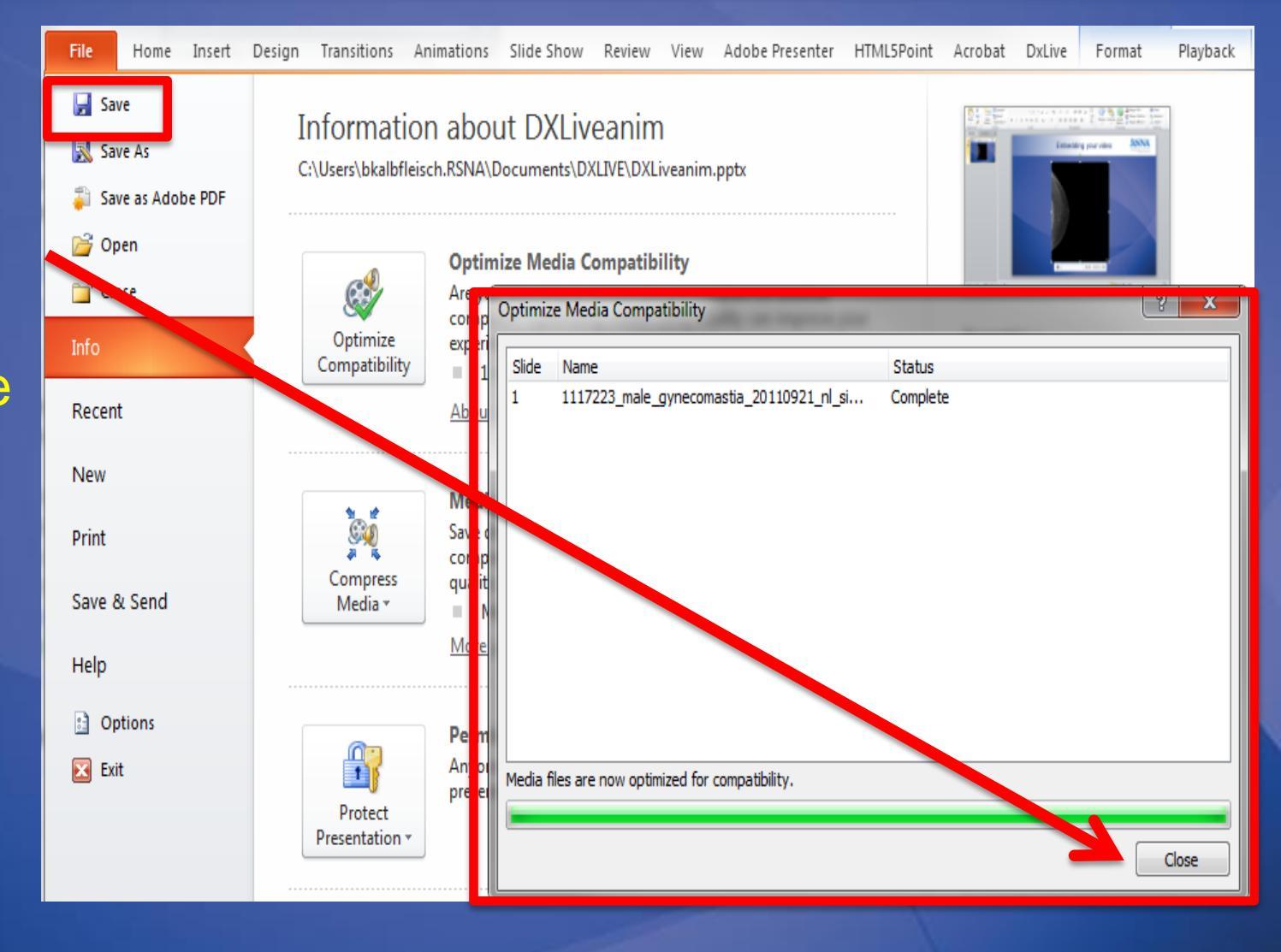